## **Declaración Anual**

1. Ingrese a la Página De la Alcaldía Malambo, Clic en "Industria y Comercio".

| 🕒 Sitio web del municipio M 🗙 | 🗋 Impuestos Municipales 🛛 🗙 📃       |                            |                                              |                                       | - 0 ×                               |
|-------------------------------|-------------------------------------|----------------------------|----------------------------------------------|---------------------------------------|-------------------------------------|
| ← → C 🗋 www.malam             | nbo-atlantico.gov.co/index.shtml#8  |                            |                                              |                                       | ☆ =                                 |
|                               | NUESTRA ALCALDÍA TRÁMITES Y S       | ervicios planeación y ejec | 12 - 2015<br>ución presupuesto y finanzas pa | RTICIPACIÓN A LA CIUDADANIA           |                                     |
|                               | Presentación                        |                            |                                              | 0000                                  |                                     |
|                               | Nuestro municipio                   |                            |                                              |                                       |                                     |
|                               | Malambo le informa                  |                            |                                              |                                       |                                     |
|                               | Contratación                        | RESUMEN RENDICIO           | N DE CUENTAS 2013 SEGUNDO S                  | EMESTRE                               |                                     |
|                               | Normatividad                        |                            |                                              |                                       |                                     |
|                               | Sistema general de regalias         | Impuesto                   | Industria                                    | Calendario Tributario                 |                                     |
|                               | Otras entidades del municipio       | 0/                         | 0/                                           | 2014                                  |                                     |
|                               | Órganos de control                  |                            |                                              | Estatuto Tributario                   |                                     |
|                               | Instancias de participación         | 10                         | 10                                           | Formulario Electronico                |                                     |
|                               | ciudadana                           | Predial                    | comercio                                     | IGA, RETEIGA                          |                                     |
|                               | Rendición de cuentas                |                            |                                              |                                       |                                     |
|                               | del milenio                         | Dian de accien 2014 Dia    | n Anticorruncion y Atoncion Al Ciudadano     | 2014 Informe de Gastion Sinergia 2013 |                                     |
|                               | Empresarios                         | Fidit de decioit 2014      | TARGEOT OPEIDITY ACCIDENT AT CRARAdano 2     | informe de Gesdon Sinergia 2015       |                                     |
|                               | Para niños y niñas                  |                            |                                              |                                       |                                     |
|                               | Correo electrónico institucional    | LIST                       | ADO DEUDORES MOROSOS COMPAREN                | IDOS ELECTRONICOS                     |                                     |
|                               | Participe en<br>nuestro chat        |                            | RENDICION DE CUENTAS INSTITUCION             | ES EDUCATINAS                         |                                     |
|                               | Invitación: Rendición de<br>Cuentas |                            |                                              |                                       |                                     |
|                               | 🕹 📀 🖳 🗞                             |                            |                                              |                                       | ES 🔺 📭 😭 🌒 03:31 p.m.<br>13/06/2014 |

2. Clic "Industria y Comercio".

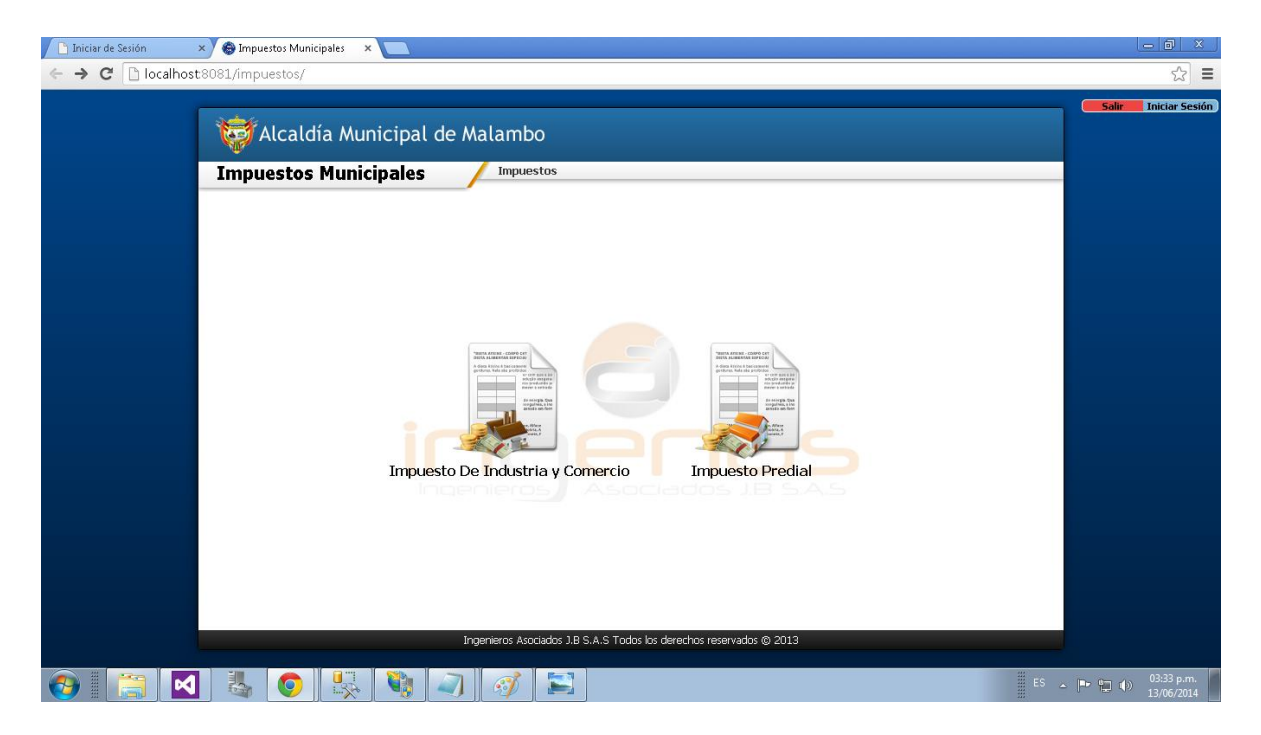

**3.** Clic "Registro de Contribuyente".

| 🖉 Stio web del municipio hl 🛪 🗋 Impuestos Municipiales 🛛 🖈 🚺 Impuestos Municipiales 🔺 💽                                                   | - 8 ×                |
|----------------------------------------------------------------------------------------------------|----------------------|
| ← → C 190.182.127.162/impuestos/IndustriaComercio.aspx                                                                                    | ☆ =                  |
| Alcaldía Municipal de Malambo                                                                                                    | Salir Iniciar Sesión |
| Impuestos Municipales     Industría y Comercio                                                                                            |                      |
| Registro de Contribuyentes Declaración de Retención Declaración Anual Ingenieros Asociados J.B S.A.S Todos los derechos reservados © 2013 | • • • • 0341 pm      |
|                                                                                                    | 13/06/2014           |

4. Digite número de Cedula, Opción "Declaración" y Clic en "Continuar"

| Dimpuestos Municipales ×                                                       |                                |
|--------------------------------------------------------------------------------|--------------------------------|
| ← → C 🗋 localhost8081/Modulos/Indyco/FrmGInc010.aspx                           | ☆] 〓                           |
| 🤯 Alcaldía Municipal de Malambo                                                | Salir Iniciar Sesión           |
| Impuestos Municipales / Impuestos > Industria y Comercio > Declaración RETEICA |                                |
|                                                                                |                                |
|                                                                                |                                |
| Contrán del Communicato de Debra sián                                          |                                |
| Gestion del Formulario de Retencion                                            |                                |
| Año Gravable                                                                   |                                |
| 2014 v de Destante                                                             |                                |
|                                                                                |                                |
| No. de Documento                                                               |                                |
| 1140876112 5 p.v                                                               |                                |
| Registro                                                                       |                                |
|                                                                                |                                |
| ● Declaración   Consulta                                                       |                                |
| Continuar                                                                      |                                |
|                                                                                |                                |
|                                                                                |                                |
|                                                                                |                                |
| Ingenieros Asociados J.B.S.A.S. Todos los derechos reservados (b. 2013         |                                |
|                                                                                | 05.02                          |
| 🚱 📋 🏹 🚳 🥹 🐝 🧐 🖉 💾                                                              | ▲ P P 05:03 p.m.<br>13/06/2014 |

5. Llene los datos y Clic en "Continuar".

| In | Alcaldía Municipal c                 | le Malambo                         | <u>y Comercio</u> > <u>Gestión Registro Contribu</u> | <u>yente</u> > Actualización Contribuyente |
|----|--------------------------------------|------------------------------------|------------------------------------------------------|--------------------------------------------|
|    | Formulario de Actualizació           | n del Registro de Contribuy        | rente                                                |                                            |
|    | Informacion del Conribuyente         |                                    |                                                      |                                            |
|    | Régimen Tipo d<br>SIMPLIFICADO T CED | e Documento<br>JLA DE CIUDADANIA 🔹 | Documento de Identificación<br>1140876114 D.V 1      | Tipo de Contribuyente<br>PERSONA NATURAL 🔻 |
|    | Primer Nombre Segundo Nombre         | Primer Apellido Segundo Apellido   | Nombre Comercial                                     |                                            |
|    | Departamento                         | Ciudad                             | Dirección de Notificación                            |                                            |
|    | ATLANTICO                            | BARRANQUILLA                       | CRA 30 20-10                                         |                                            |
|    | Teléfono                             | Barrio                             | Dirección de Correo Eléctronico                      |                                            |
|    | 3700441                              | NIEVES                             | ELVISVIANA@GMAIL.COM                                 |                                            |
|    | Tratamiento                          |                                    | ¿El establecimiento es Propio?                       |                                            |
|    | 🗹 Gran Contribuyente 🗟 Agente Re     | tenedor                            | ● Si ● No                                            | Impuesto<br>Avisos y<br>Tableros           |
|    |                                      |                                    |                                                      | © Si ● No                                  |
|    | Fecha de Inicio de las Actividades   | Registro Mercantil                 | Establecimiento de Comercio está ubicado en          | Malambo?                                   |
|    | 14/06/2014                           | 0000-02                            | SI ONO DO CAS                                        |                                            |
|    | Dirección en Malambo                 |                                    | Nro. Aprobatoria de Exenciones Fecha                 | a de Aprobatoria de Exenciones             |
|    | CRA 30 20-10                         |                                    | 14/                                                  | 06/2014                                    |
|    | Fecha de Registro                    | Fecha de Inscripción               | Patrimonio Bruto                                     |                                            |
|    | 14/06/2014                           | [ 14/06/2014 ]                     | 20.000.000,00                                        |                                            |
|    |                                      |                                    |                                                      | Salir Siguiente                            |

**6.** Seleccione la opción "Declaración en Borrador", siempre y cuando no se registre de manera formal la declaración o no seleccione la opción si quiere declararla de manera formal en la base de datos, Clic en "Siguiente"

| ☐ Impuestos Municipales × ← → C ☐ localhost 8081/Modulos/Indyco/FrmIInc0010.aspx                                                                                                    | _ @ ×               |
|----------------------------------------------------------------------------------------------------|---------------------|
| Alcaldía Municipal de Malambo<br>Impuestos Municipales                                                                                                    | Sair Iniciar Sesión |
| Declaracion mensual de retención del impuesto de Industria y Comercio         Datos Generales         Nombre sel Contribuyente         SIMPLIFICADO         Cutuda         Departamento         Cutuda         Cutuda         Cutuda         Cutuda         Dirección de Correo Electronico         Dirección de Correo Electronico         ELVISVAINA@GUIRLAL COM         Establecmiento de Conercio esta ubicado en Malambo?         Tratamiento         Sisto         No |                     |
| Ano uravable Percoto de Declaración 2014 MAYO Percoto de Declaración Percoto de Declaración Saitr Siguiente Ingerieros Asociados J.B.S.A.S. Todos los derechos reservados © 2013                                                                                                    |                     |

## 7. Llene los Datos requeridos.

| In | npuestos Municipales 🖊 🖊                                                              |       |                      |                        |   |
|----|---------------------------------------------------------------------------------------|-------|----------------------|------------------------|---|
|    | 1. Base de la Retención                                                               | BR    | 1.231.231.212.000,00 |                        | ^ |
|    | Liquidación Privada                                                                   |       |                      |                        |   |
|    | 2. Retenciones Practicadas en el Periodo                                              | RP    | 121.000,00           |                        |   |
|    | 3. Devoluciones de Retención                                                          | DR    | 2.000,00             |                        |   |
|    | 4. Total retenciones a declarar (Region 2 - 3)                                        | VS    | 119.000,00           |                        |   |
|    | 5. Sanciones de Extemporaneidad                                                       | SO    | 2.121.000,00         |                        |   |
|    | 6. Otras Sanciones                                                                    | OS    | 12.000,00            |                        |   |
|    | 7. Total Saldo a Cargo (Renglón 4 + 5 + 6)                                            | нв    | 2.252.000,00         |                        |   |
|    | Pago                                                                                  |       |                      |                        |   |
|    | 8. Pagos Realizados                                                                   | PR    | 1.000,00             |                        |   |
|    | 9. Valor a Pagar por Retenci <mark>on</mark> es (Renglón 4 - 8)                       | VP    | 118.000,00           |                        |   |
|    | 10. Intereses de Mora (Aplica ta <mark>sa</mark> vig <mark>e</mark> nte al renglón 9) | IM    | 212.000,00           |                        |   |
|    | 11. Valor pago Sanciones (Reglón 5 + 6)                                               | VI    | 2.133.000,00         |                        |   |
|    | 12. Deposito Judicial Por Embargo                                                     | TE    | 121.000,00           |                        |   |
|    | 13.Total a Pagar (Renglón 9 + 10 + 11 - 12 )                                          | TP    | 2.342.000,00         | Declarar sin pago      |   |
|    | Firmas                                                                                |       |                      |                        |   |
|    | Declaración Firmada Por :                                                             | REPRE | SENTANTE T           |                        |   |
|    | Declaración en Berrador                                                               |       |                      | Salir Guardar Imprimir |   |

## 8. Clic en "Guardar"

| Alcaldía Municipal de Malam                              | ibo   |                           |                        |    |
|----------------------------------------------------------|-------|---------------------------|------------------------|----|
| Impuestos Municipales                                    |       |                           |                        |    |
| 1. Base de la Retención                                  | BR    | 1 231 231 212 000 00      |                        | -  |
| Liquidación Privada                                      |       |                           |                        |    |
| 2. Retenciones Practicadas en el Periodo                 | RP    | 121.000,00                |                        |    |
| 3. Devoluciones de Retención                             | DR    | 2.000,00                  |                        |    |
| 4. Total retenciones a declarar (Region 2 - 3)           | VS    | 119.000,00                |                        |    |
| 5. Sanciones de Extemporaneidad                          | SO    | 2.121.000,00              |                        |    |
| 6. Otras Sanciones                                       | OS    | 12.000,00                 |                        |    |
| 7. Total Saldo a Cargo (Renglón 4 + 5 + 6)               | нв    | Los datos han sido guarda | dos                    |    |
| Pago                                                     |       | exitosamente              |                        |    |
| 8. Pagos Realizados                                      | PR    |                           | Aceptar                |    |
| 9. Valor a Pagar por Retenciones (Renglón 4 - 8)         | VP    | 118.000,00                |                        |    |
| 10. Intereses de Mora (Aplica tasa vigente al renglón 9) | IM    | 212.000,00                |                        |    |
| 11. Valor pago Sanciones (Reglón 5 + 6)                  | VI    | 2.133.000,00              |                        |    |
| 12. Deposito Judicial Por Embargo                        | TE    | 121.000,00                |                        |    |
| 13.Total a Pagar (Renglón 9 + 10 + 11 - 12 )             | TP    | 2.342.000,00              | Declarar sin pago      |    |
| Firmas                                                   |       |                           |                        |    |
| Declaración Firmada Por :                                | REPRE | SENTANTE                  |                        |    |
| ☑ Declaración en Borrador                                |       |                           | Salir Guardar Imprimir | a) |
|                                                          |       |                           |                        |    |